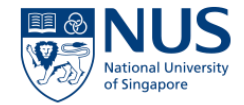

# **USER GUIDE**

# EHS360 - INSTITUTIONAL APPROVALS MODULE

05092019

#### ACCESSING INSTITUTIONAL APPROVALS

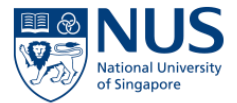

ADMINISAFET

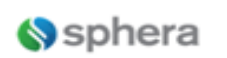

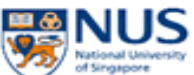

| El Home +                                                                                        |                                                                                                    |                                                             |                              |
|--------------------------------------------------------------------------------------------------|----------------------------------------------------------------------------------------------------|-------------------------------------------------------------|------------------------------|
| Home<br>Institutional Approvals<br>Library<br>Actions<br>WSHIR<br>AIMS                           | MESSAGES<br>The latest information                                                                     | LIBRARY<br>Get detailed information from the online library | AIMS<br>View and record AIMS |
| Audits & Inspections<br>Service Request<br>Temporary Occupation Licence<br>Reporting<br>Training | Cease support for older web br<br>28 February 2019<br>Enhanced Licence/Permit/Waiver<br>10 August 2018 |                                                             |                              |
|                                                                                                  | Home                                                                                                   |                                                             |                              |
|                                                                                                  | Institutional Approvals<br>Library<br>Actions                                                          |                                                             |                              |
|                                                                                                  | WSHIR<br>AIMS<br>Audits & Inspections                                                                  |                                                             |                              |
|                                                                                                  | Service Request<br>Temporary Occupation Licence<br>Reporting                                           |                                                             |                              |
|                                                                                                  | Training                                                                                               |                                                             |                              |

. . . .

#### INSTITUTIONAL APPROVALS DASHBOARD

| (s)             | pł               | nera              | National<br>of Singap     | JS<br>University<br>pore | Add i<br>Institi   | new<br>utiona         | al                    |                                   |                        |                             |                            |               |                              | ♥ ADMIN SAFETY         | HEALTH AND                   | ENVIRONMEN | л 🔽                                     | 4-       |
|-----------------|------------------|-------------------|---------------------------|--------------------------|--------------------|-----------------------|-----------------------|-----------------------------------|------------------------|-----------------------------|----------------------------|---------------|------------------------------|------------------------|------------------------------|------------|-----------------------------------------|----------|
| Home / Institut | tional<br>nstitu | I Approvals -     | View institutional A      | Approv                   | appro              | oval                  |                       |                                   |                        |                             |                            |               |                              |                        |                              |            |                                         |          |
| + Add           | newi             | institutional App | roval ID                  |                          |                    |                       |                       | Q Search                          | Export -               |                             |                            |               |                              |                        |                              |            |                                         |          |
| Options         | ID               | Requester<br>Name | Principal<br>Investigator | WSHIR ID                 | Type of<br>Request | Date of<br>Submission | GMAC<br>Reference No. | Previous<br>GMAC<br>Reference No. | GMAC<br>Expiry<br>Date | GMAC<br>Endorsement<br>Date | Experimental<br>Risk Group | Project Title | GMAC<br>Reviewer<br>Assigned | VB Registration<br>No. | VB<br>Inspection<br>Due Date | Status     | Gmac -<br>Type of<br>Request<br>Amendme | -<br>ent |

|   | <ul> <li>View</li> <li>View</li> <li>docume</li> </ul> | 2322<br>/edit 1<br>/ insti | 28 Test SH<br>this institutional App | C<br>nal App<br>roval as | Test Acad<br>roval<br>PDF | ADMINISAFETY HEALTH<br>AND<br>ENVIRONMENTJOSHHEAD | GMAC FORM | 16 July 2019       | Res-19-XXX                    | NA                              | 19 July<br>2019   | 19 July, 2019        | Category C | This is the<br>TITLE | Test SHO | None<br>specified | Close | No |
|---|--------------------------------------------------------|----------------------------|--------------------------------------|--------------------------|---------------------------|---------------------------------------------------|-----------|--------------------|-------------------------------|---------------------------------|-------------------|----------------------|------------|----------------------|----------|-------------------|-------|----|
| L | View                                                   | / insti                    | tutional App                         | roval his                | tory                      |                                                   |           | CI<br>to<br>•<br>• | ick o<br>Viev<br>Viev<br>Viev | n the<br>v /Ed<br>v as<br>v His | it<br>PDF<br>tory | ions<br><del>.</del> |            |                      |          |                   |       |    |

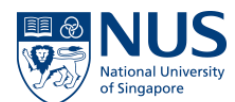

#### SELECTING FORMS

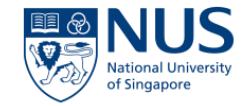

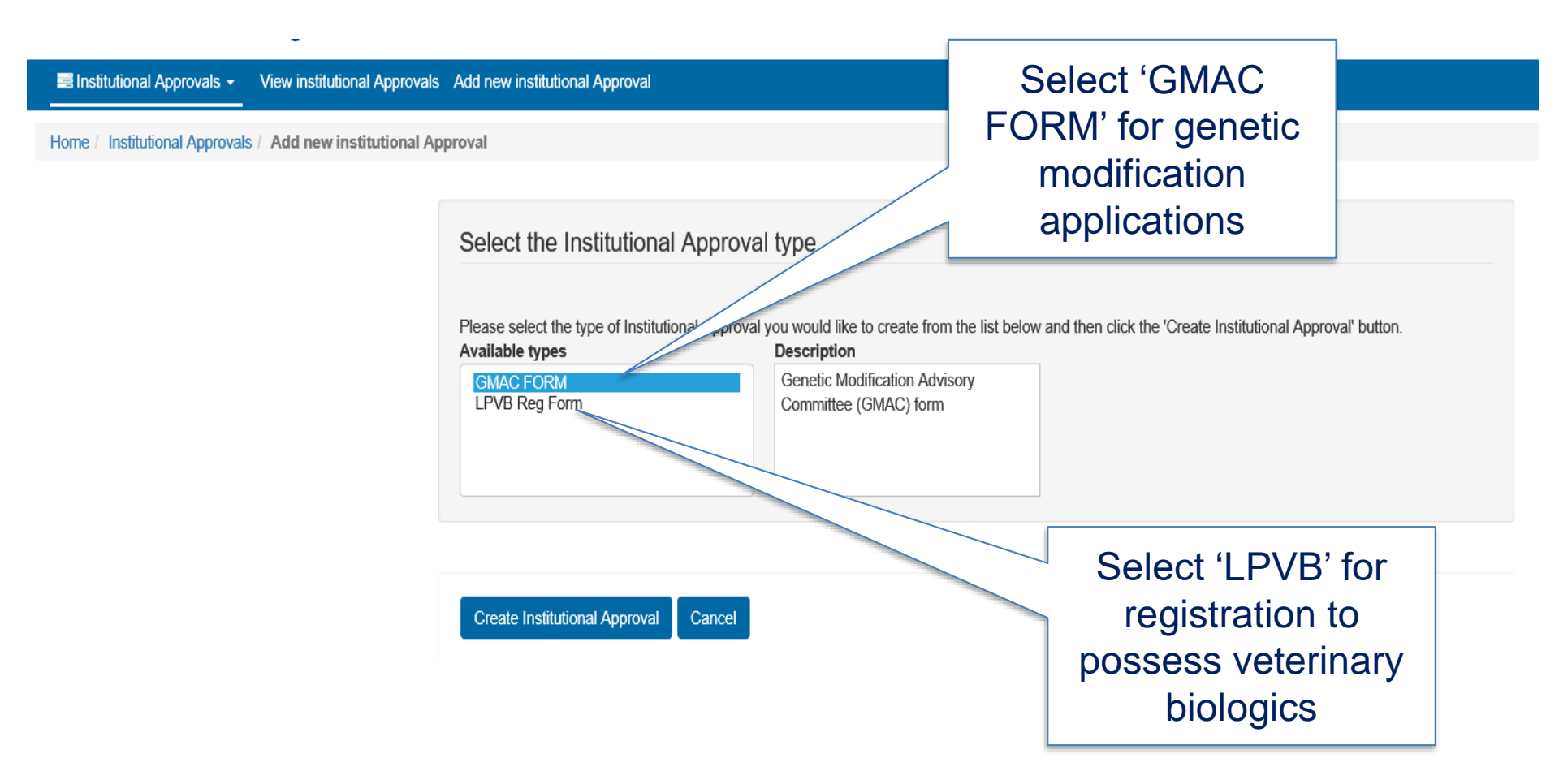

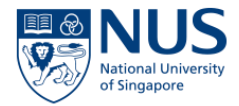

#### Click <u>here</u> for USER GUIDE-GMAC module

#### Click <u>here</u> for USER GUIDE-LPVB module

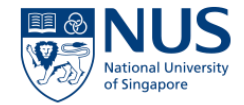

## **GMAC MODULE**

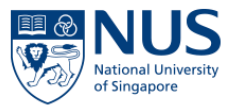

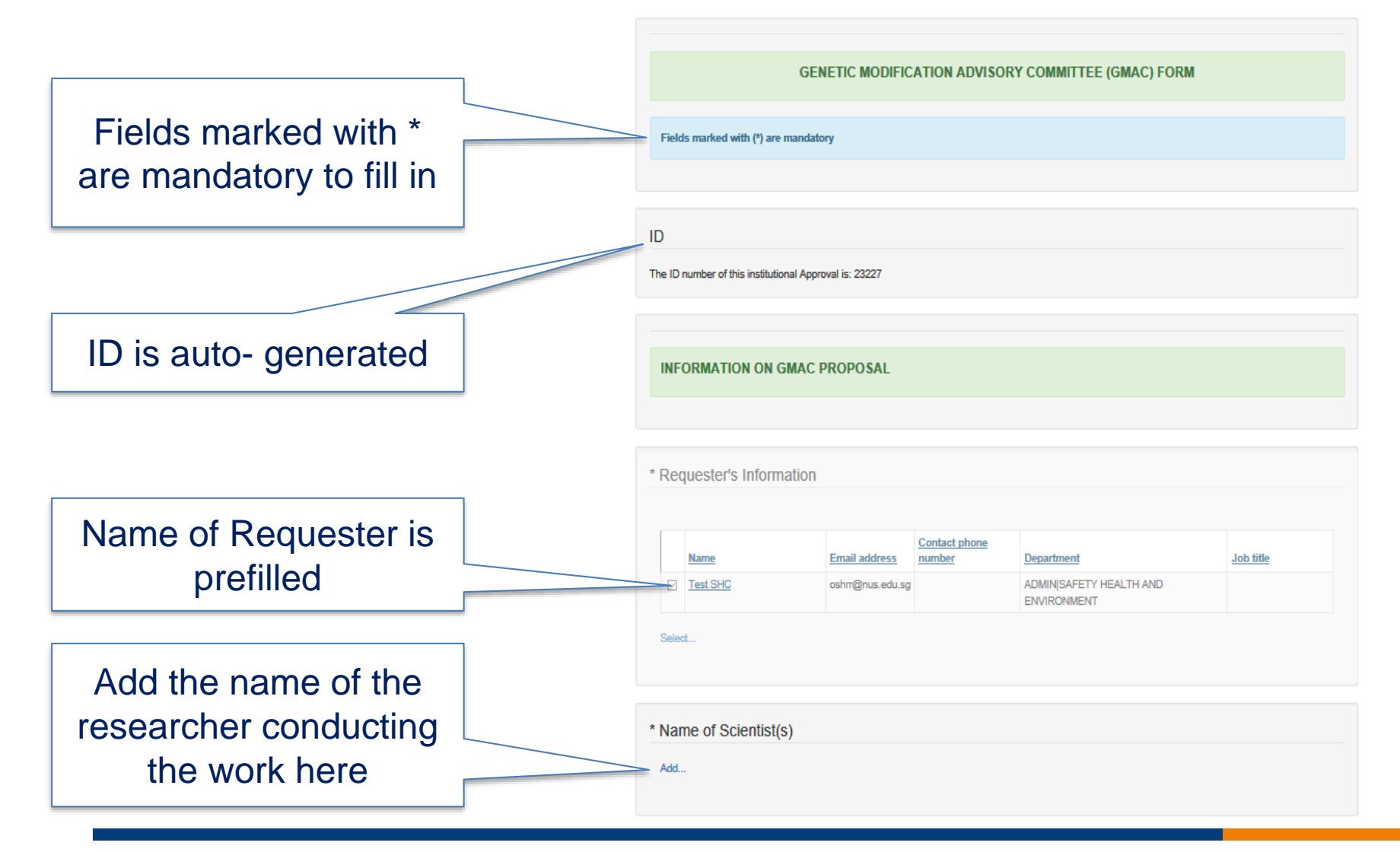

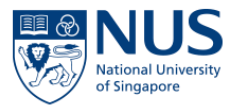

| Add the name of the PI here<br>by clicking select button and | * Principal Investigator<br>Select                                                                                             |                                                                |  |  |  |  |
|--------------------------------------------------------------|----------------------------------------------------------------------------------------------------|----------------------------------------------------------------|--|--|--|--|
| searching by name                                            | * WSHIR ID                                                                                                    |                                                                |  |  |  |  |
|                                                              | Please select the location the GMAC FORM is applicable to. ADMINISAFETY HEALTH AND ENVIRONMENT/OSHHEAD                         |                                                                |  |  |  |  |
| WSHIR ID – This field is auto-<br>filled and based on the    | * Project Title                                                                                                    | Definition of GM<br>animals is shown<br>when you click<br>here |  |  |  |  |
| Iocation                                                     |                                                                                                    |                                                                |  |  |  |  |
| Fields highlighted in yellow are mandatory to fill in        | * Type of Experimental Organisms Animal Plant Viral Vectors Others  * Experimental Risk Group Category A Category B Category C |                                                                |  |  |  |  |
|                                                              | * Import / Export of Geneticaly Modified Fish or Laboratory Animals?                                                           |                                                                |  |  |  |  |
|                                                              | O Yes O No O Not applicable                                                                                                    | ď                                                              |  |  |  |  |
|                                                              | * Containment Level                                                                                                    |                                                                |  |  |  |  |
|                                                              | BSL1     BSL2     BSL2+       ABSL1     ABSL2     ABSL2+                                                                       |                                                                |  |  |  |  |

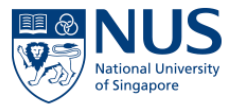

|                           | Pleace ellok here t                                                                      | o download the PROP                  | O SAL FORM FOR A SEE SM  | ENT OF GENETIC MANIPULATION | WORK.            |       |  |  |
|---------------------------|------------------------------------------------------------------------------------------|--------------------------------------|--------------------------|-----------------------------|------------------|-------|--|--|
| You can download the      | * Upload GMAC Proposal form which has been approved and signed by Principal Investigator |                                      |                          |                             |                  |       |  |  |
| GMAC form here            | Date uploaded                                                                            | Document uploaded<br>by              | Description              | Filename                    | Delete           | Edit  |  |  |
|                           | To attach a docum                                                                        | ent - select the button be<br>Browse | low and select the file. |                             |                  |       |  |  |
| Upload your GMAC          | Remarks                                                                                  |                                      |                          |                             |                  |       |  |  |
| form here                 |                                                                                          |                                      |                          |                             |                  |       |  |  |
|                           |                                                                                          |                                      |                          |                             |                  |       |  |  |
| You may fill in remarks   | Date of GMAC Proposal Submitted                                                          |                                      |                          |                             |                  |       |  |  |
| If needed                 | None specified                                                                           |                                      |                          |                             |                  |       |  |  |
|                           | Workflow sta                                                                             | tus                                  |                          |                             |                  |       |  |  |
| I his date is auto-filled | Date/Time                                                                                |                                      | User                     |                             | Status           |       |  |  |
| Click Submit to send the  | Submit                                                                                   | Save as draft                        |                          | Click Save as draft if you  |                  |       |  |  |
| form to OSHE              | Cancel                                                                                   |                                      |                          | need to<br>ch               | make fu<br>anges | rther |  |  |
|                           |                                                                                          |                                      |                          |                             |                  |       |  |  |

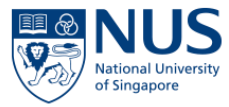

Tue 16/07/2019 16:00

eService notification <noreplySC@sphera.com>

For Info - Submission of GMAC proposal form

D Click here to download pictures. To help protect your privacy, Outlook prevented automatic download of some pictures in this message.

#### Submission of GMAC proposal form

The following GMAC proposal form has been submitted for IBC review.

Submission details:

ID: 23228

Principal Investigator: Test Acad

Project Title: This is the TITLE

Experimental Risk Group: Category C

Date of GMAC Proposal Submitted: 16 July 2019

Best Regards,

EHS360 Administrator Office of Safety, Health and Environment <u>ehs360@nus.edu.sg</u> Requester will receive an email after the form is submitted

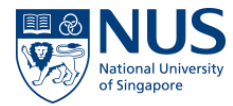

Tue 16/07/2019 17:49

eService notification <noreplySC@sphera.com>

For Info - IBC approval of GMAC proposal / extension

🚺 Click here to download pictures. To help protect your privacy, Outlook prevented automatic download of some pictures in this message.

#### IBC approval of GMAC proposal / extension

The following GMAC proposal / extension has been reviewed and approved by IBC.

Submission details:

ID: 23228

Principal Investigator: Test Acad

Project Title: This is the TITLE

Experimental Risk Group: Category C

Date of GMAC Proposal Submitted:16 July 2019

Date of GMAC Extension Submitted:None recorded

Date of IBC approval:16 July, 2019

Work may commence for Category B and Category C GMAC proposals. As experiments in Category A require both IBC and GMAC endorsement prior to commencement of work, please do not commence work until GMAC endorsement has been granted for Catergory A GMAC proposals.

Please logon to <u>EHS360</u> via the Staff Portal, navigate to the Institutional Approvals tab to view/download IBC approved form. The form is available under "For official use only" section.

Best Regards,

Requester, PI and Persons indicated in the 'People to notify' will receive a notification when the application is IBC-approved

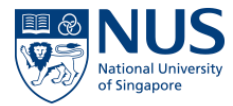

Thu 18/07/2019 17:33

eService notification <noreplySC@sphera.com>

For Info - GMAC endorsement / notification of GMAC proposal / extension

🚺 Click here to download pictures. To help protect your privacy, Outlook prevented automatic download of some pictures in this message.

#### GMAC endorsement / notification of GMAC proposal / extension

The following GMAC proposal / extension has been endorsed by / notified to GMAC.

Submission details:

ID: 23228

Principal Investigator: Test Acad

Project Title: This is the TITLE

Experimental Risk Group: Category C

Date of GMAC Proposal Submitted:16 July 2019

Date of GMAC Extension Submitted:18 July 2019

Date of IBC approval:16 July, 2019

Date of GMAC Endorsement (Category A/B) / Notification (Category C):19 July, 2019

Please logon to <u>EHS360</u> via the Staff Portal, navigate to the Institutional Approvals tab to view/download GMAC notification/endorsement.The form is available under "For official use only" Section.

Best Regards,

EHS360 Administrator Office of Safety, Health and Environment

© Copyright National University of Singapore. All Rights Reserved.

Requester, PI and Persons indicated in the 'People to notify' will receive a notification when the application is endorsed by GMAC

#### GMAC MODULE: RETRIEVAL OF DOCUMENTS

| This Section 'For Official Use<br>only' is for the GMAC<br>administrator from OSHE.<br>Requester or PI will not be | FOR OFFICIAL USE ONLY         New GMAC Reference Number         Previous GMAC Reference Number         GMAC Expiry Data         None specified (1)                                                                   |
|----------------------------------------------------------------------------------------------------|----------------------------------------------------------------------------------------------------|
| able to make changes here.                                                                                         | Upload IBC-approved GMAC Proposal/ GMAC Endorsement or Notification/ Other Documents                                                                                                    |
| PI and Requester may<br>download IBC-approved                                                                      | Date uploaded         by         Description         Filename         Delete         Edit           To attach a document - select the button below and select the file.         Browse         Browse         Browse |
| GMAC proposals and GMAC<br>endorsements here. This<br>Section is visible after                                     | People To Notify Please kindly make sure you add the People to Notify before raising a "For Official Use Only" form Add                                                                                              |
|                                                                                                    | Options         ID         New GMAC         Previous GMAC         Date of IBC         Date of gMAC         Date of GMAC         Endorcement<br>Submission         Expiry Date         Expiry Date                    |
|                                                                                                    | Add                                                                                                    |
|                                                                                                    | Workflow status                                                                                                    |
|                                                                                                    | DaterTime Ucer Statuc Submit Save as chaft                                                                                                    |
|                                                                                                    | Cancel                                                                                                    |

### GMAC MODULE: AMENDMENT

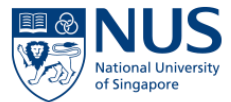

|                              | ID<br>The ID number of this | institutional Approval is: 2                                      | 3228             |                            |                                                                                          |  |  |  |  |  |  |  |
|------------------------------|-----------------------------|-------------------------------------------------------------------|------------------|----------------------------|------------------------------------------------------------------------------------------|--|--|--|--|--|--|--|
| Click here to<br>submit      | SELECT TYP                  | SELECT TYPE OF REQUEST  Amendment / Extension of GMAC Endorsement |                  |                            |                                                                                          |  |  |  |  |  |  |  |
| extension                    |                             |                                                                   |                  | IENT                       | noonal farm                                                                              |  |  |  |  |  |  |  |
|                              | Options                     | ID<br>522157                                                      | Related ID 23228 | PROPOSAL FORM FOR EXTENSIO | N OF GMAC ENDORSEMENT, and upload the           Date/time created           18 July 2019 |  |  |  |  |  |  |  |
| Click Add to<br>upload forms | Add                         |                                                                   |                  |                            |                                                                                          |  |  |  |  |  |  |  |
|                              | Date GMAC E<br>18 July 2019 | xtension Submitte                                                 | ed               |                            |                                                                                          |  |  |  |  |  |  |  |

### GMAC MODULE: AMENDMENT

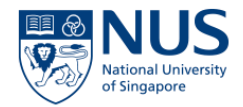

|                            |              | Workflow status    | 3             |                                       |
|----------------------------|--------------|--------------------|---------------|---------------------------------------|
|                            |              | Date/Time          | User          | Status                                |
|                            |              | 16 July 2019 16:00 | Test SHC      | Pending Process                       |
|                            |              | 16 July 2019 16:10 | REUBEN SHEELA | Pending IBC Review                    |
|                            |              | 16 July 2019 17:23 | Test SHO      | Pending IBC Approval                  |
|                            |              | 16 July 2019 17:49 | REUBEN SHEELA | Pending GMAC Review                   |
|                            |              | 16 July 2019 18:07 | Test SHO      | GMAC Endorsement / Notification       |
|                            | - I          | 18 July 2019 16:31 | REUBEN SHEELA | Close                                 |
| Scroll all the way to the  |              | 18 July 2019 17:06 | Test SHC      | Pending process (amendment/extension) |
| and of the form and alight |              | 18 July 2019 17:18 | REUBEN SHEELA | Pending GMAC Review                   |
| end of the form and click  |              | 18 July 2019 17:32 | REUBEN SHEELA | GMAC Endorsement / Notification       |
| Submit to submit your      | $\mathbf{n}$ | 18 July 2019 17:35 | REUBEN SHEELA | Close                                 |
| amendment/extension        |              |                    |               |                                       |
|                            |              | Submit             |               |                                       |

You will receive email notifications upon approval of your amendments/extensions by IBC and endorsement by GMAC

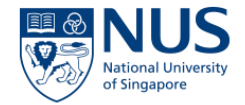

## LPVB MODULE

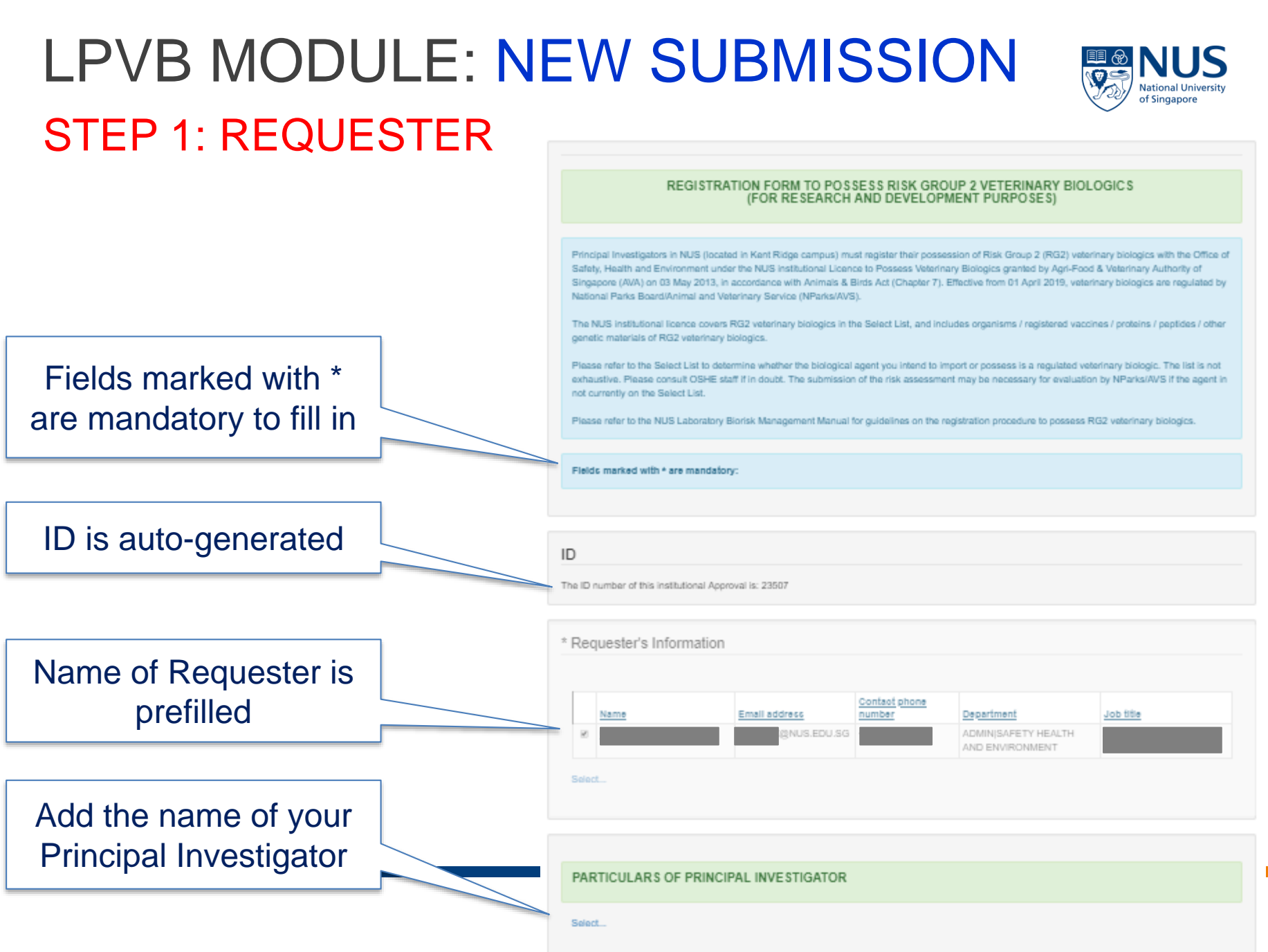

## LPVB MODULE: NEW SUBMISSION

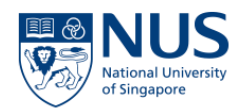

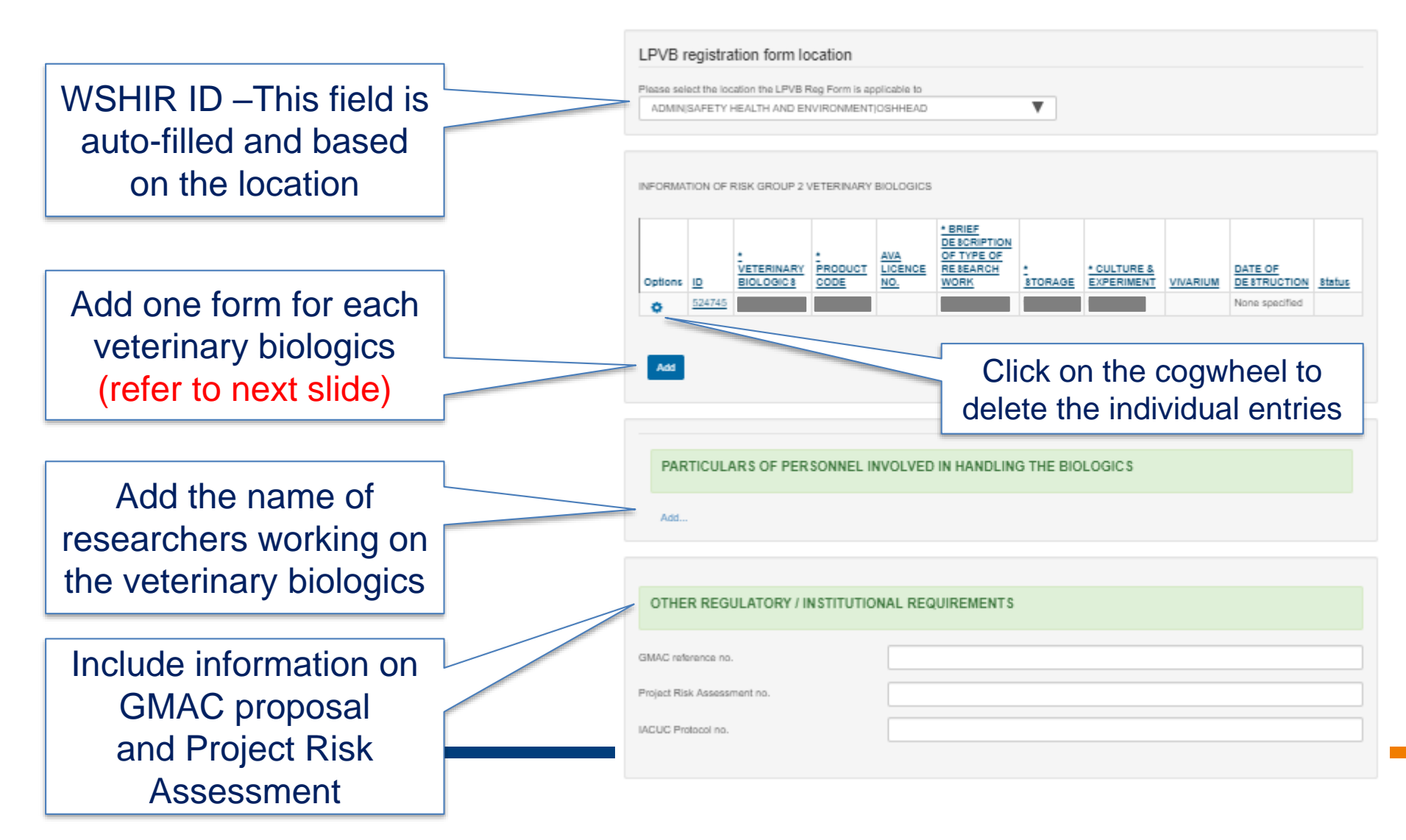

Information details of each Risk Group 2 Veterinary **Biologics** 

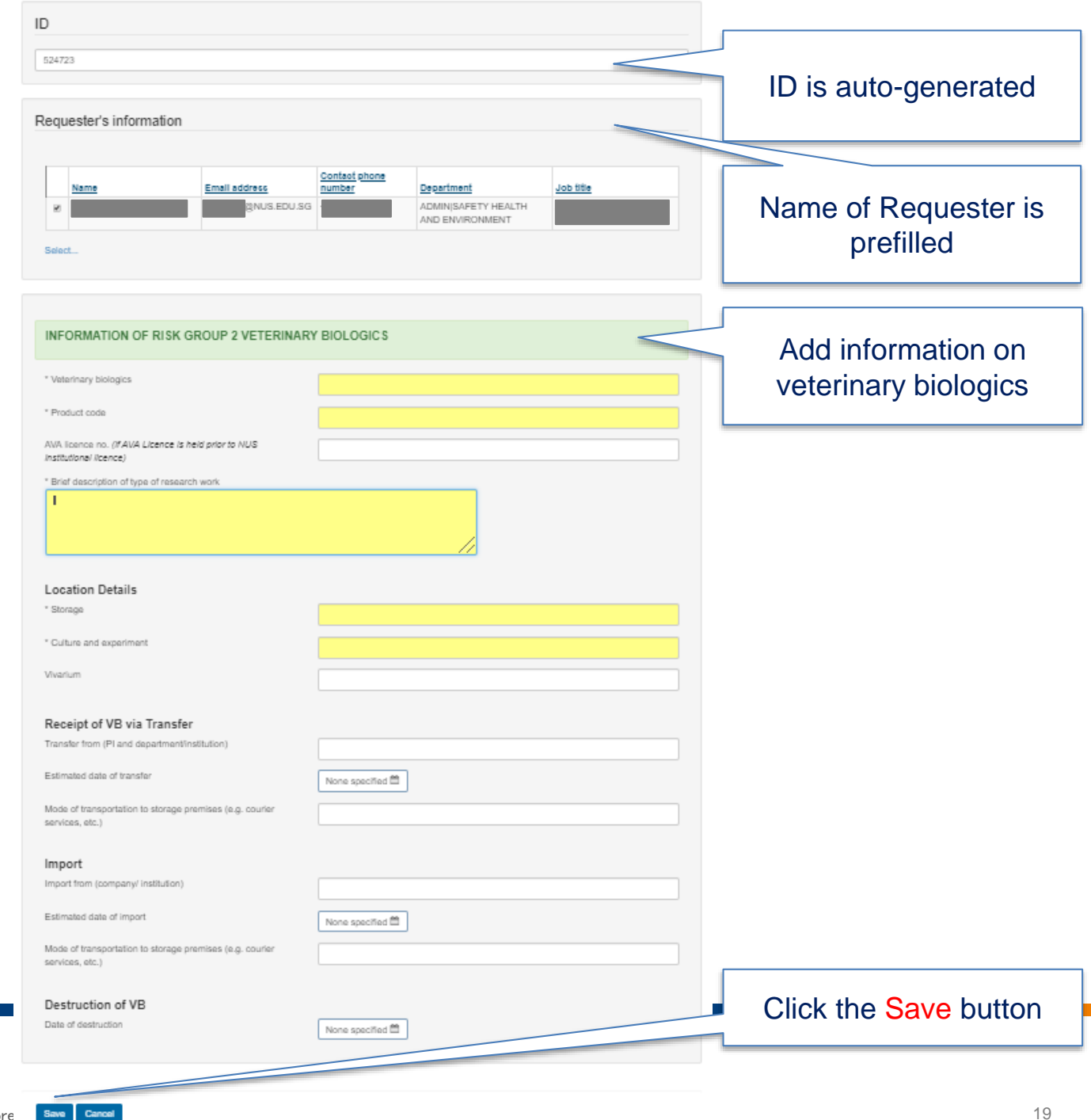

### LPVB MODULE: NEW SUBMISSION

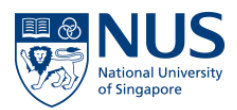

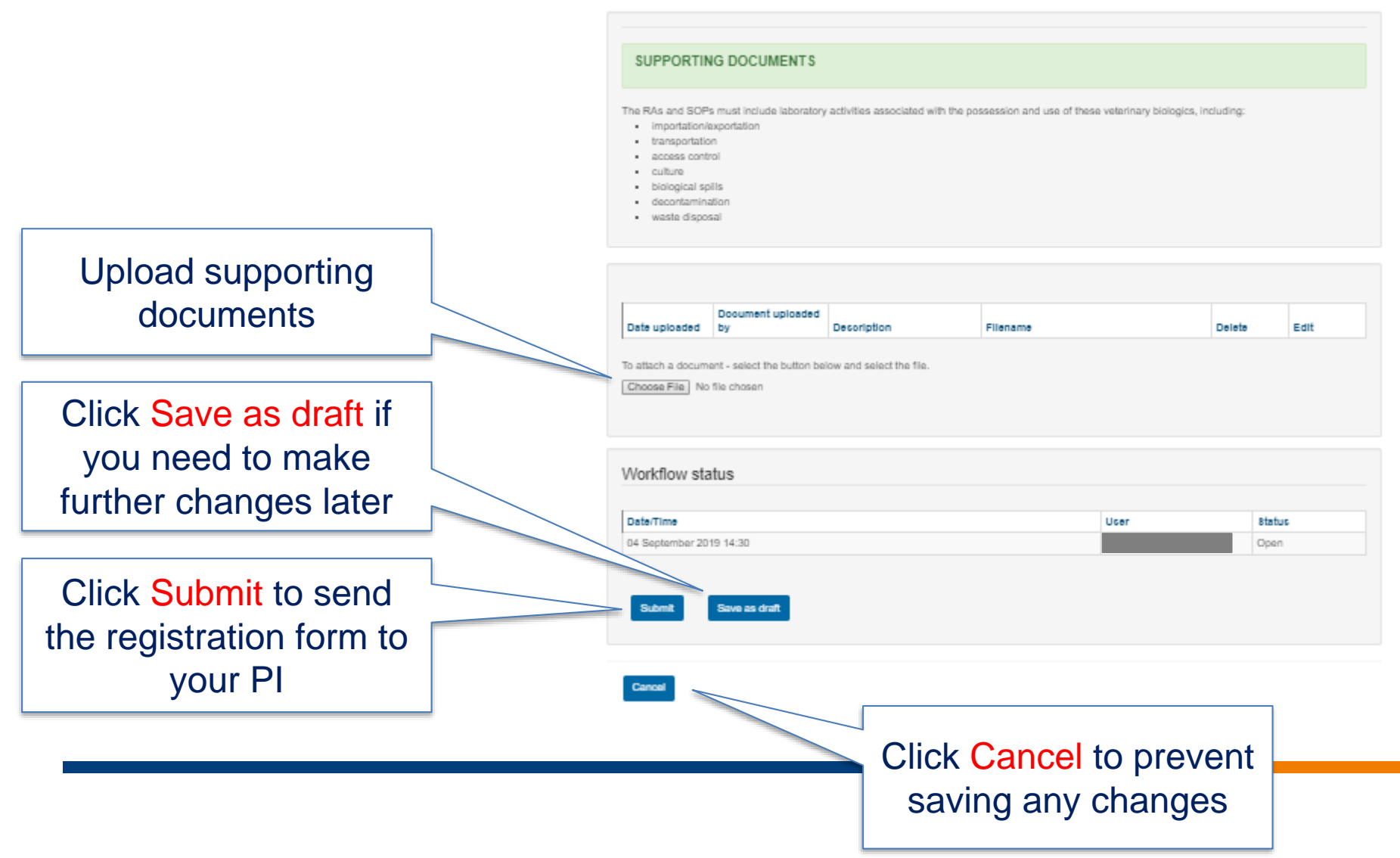

### LPVB MODULE: NEW SUBMISSION

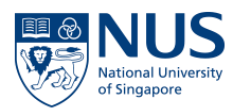

From: eService notification <noreplySC@sphera.com>

Sent: Thursday, 4 July 2019 1:47 PM

To:

Subject: For Approval - Submission of draft Registration/Amendment form for Risk Group 2 Veterinary Biologics for PI's approval

#### Submission of draft RG2 Veterinary Biologics Registration/Amendment form under the institutional Licence to Possess Veterinary Biologics (LPVB)

The following draft Registration/Amendment form for RG2 Veterinary Biologics has been submitted for PI's approval.

#### Submission details:

ID: 23210

Principal Investigator: Test Acad

Veterinary Biologics:

PI's approval, declaration and submission of the Registration/Amendment form for RG2 Veterinary Biologics are required.

Requester and PI will receive an email after the lab member sends the registration form to the PI.

Best Regards,

#### LPVB MODULE: NEW SUBMISSION STEP 2: PRINCIPAL INVESTIGATOR

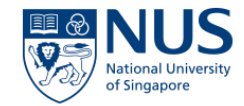

If Requester is not the PI, the registration form will now be routed to the PI. PI will review the submission (refer to the previous slides) and submit the registration form to OSHE.

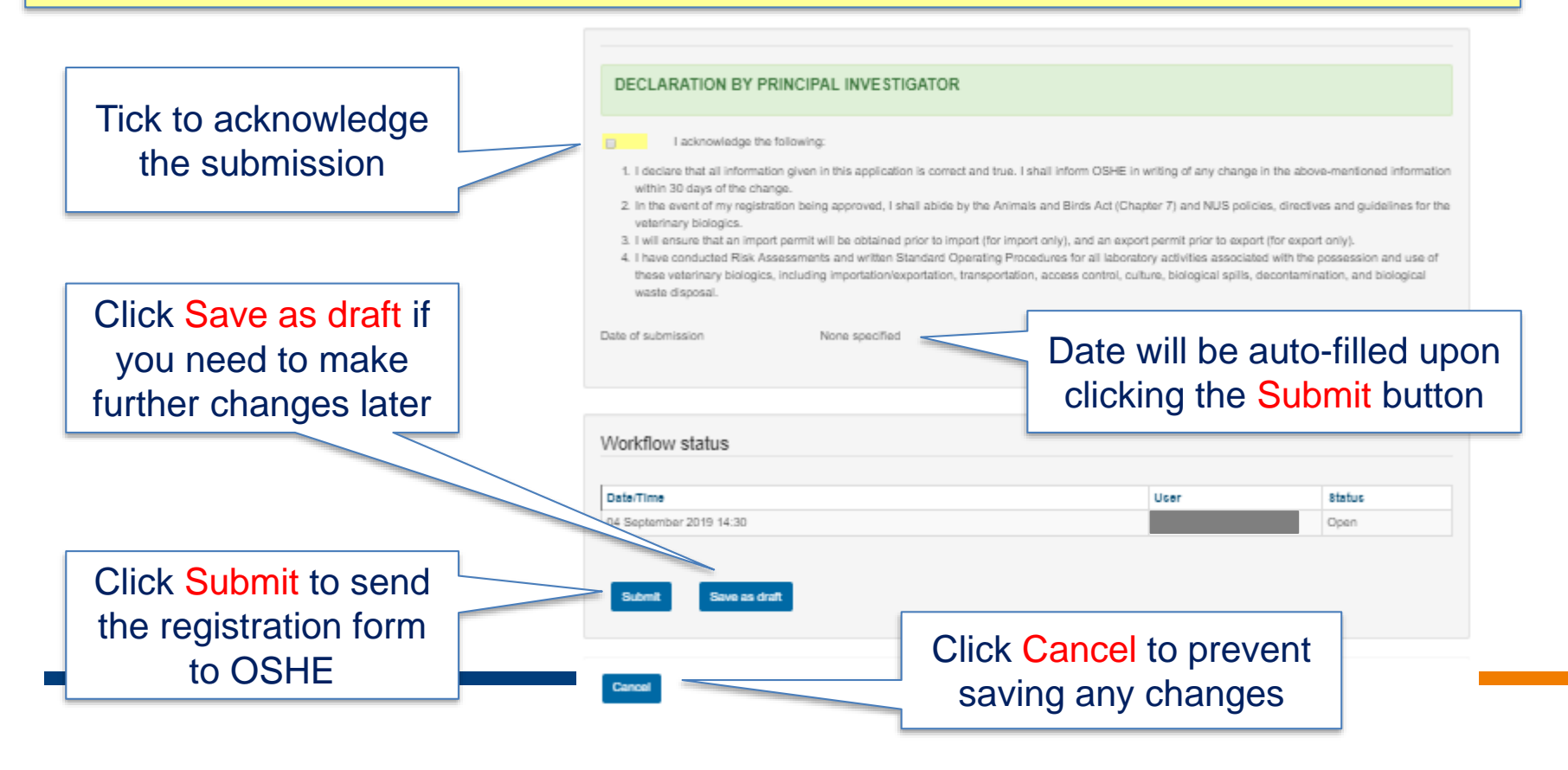

### LPVB MODULE: NEW SUBMISSION

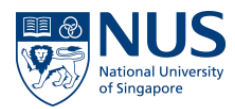

From: eService notification <<u>noreplySC@sphera.com</u>>

Sent: Friday, 5 July 2019 11:36 AM

To:

Subject: For Info - Submission of Registration/Amendment form for Risk Group 2 Veterinary Biologics for OSHE's review

#### Submission of RG2 Veterinary Biologics Registration/Amendment form under the institutional Licence to Possess Veterinary Biologics (LPVB)

The following Registration/Amendment form for RG2 Veterinary Biologics has been submitted for OSHE's review.

#### Submission details:

ID: 23210

Principal Investigator: Test Acad

Veterinary Biologics:

Date of submission: 04 July 2019

OSHE's review of the submision is required.

Best Regards,

Requester and PI will receive an email when the registration form has been successfully submitted to OSHE.

### LPVB MODULE: RETRIEVE LETTER OF APPROVAL

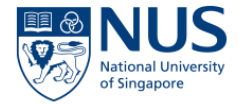

#### Scroll to the FOR OFFICIAL USE section of the form.

| Date uploaded<br>04 September: | Document uploaded<br>by, | Decoription<br>2019 Approval Letter | Filename<br>OSHE-WA-LPVB-0 | Approval Letter (i | Edit<br>Hal) Edit |                                                      |
|--------------------------------|--------------------------|-------------------------------------|----------------------------|--------------------|-------------------|------------------------------------------------------|
| Download all d                 | ocuments<br>tus          |                                     | <u>2019.pdf</u>            |                    |                   | Click the link to<br>download the<br>approval letter |
| Date/Time                      |                          |                                     |                            | User               | Status            |                                                      |
| 04 September 201               | 9 14:30                  |                                     |                            |                    | Open              |                                                      |
| 04 September 201               | 9 15:37                  |                                     |                            |                    | Pending Process   |                                                      |
| 04 September 201               | 9 15:38                  |                                     |                            |                    | Close             |                                                      |
|                                |                          |                                     |                            |                    |                   |                                                      |
| Cancel                         |                          |                                     |                            |                    |                   |                                                      |

### LPVB MODULE: AMENDMENT

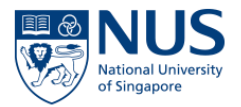

Amendment can be done by either Principal Investigator or any of his/her lab members. To submit an amendment, scroll to the AMENDMENT section of the form. Please note that the registration form will not be re-routed to Principal Investigator when the amendment is submitted.

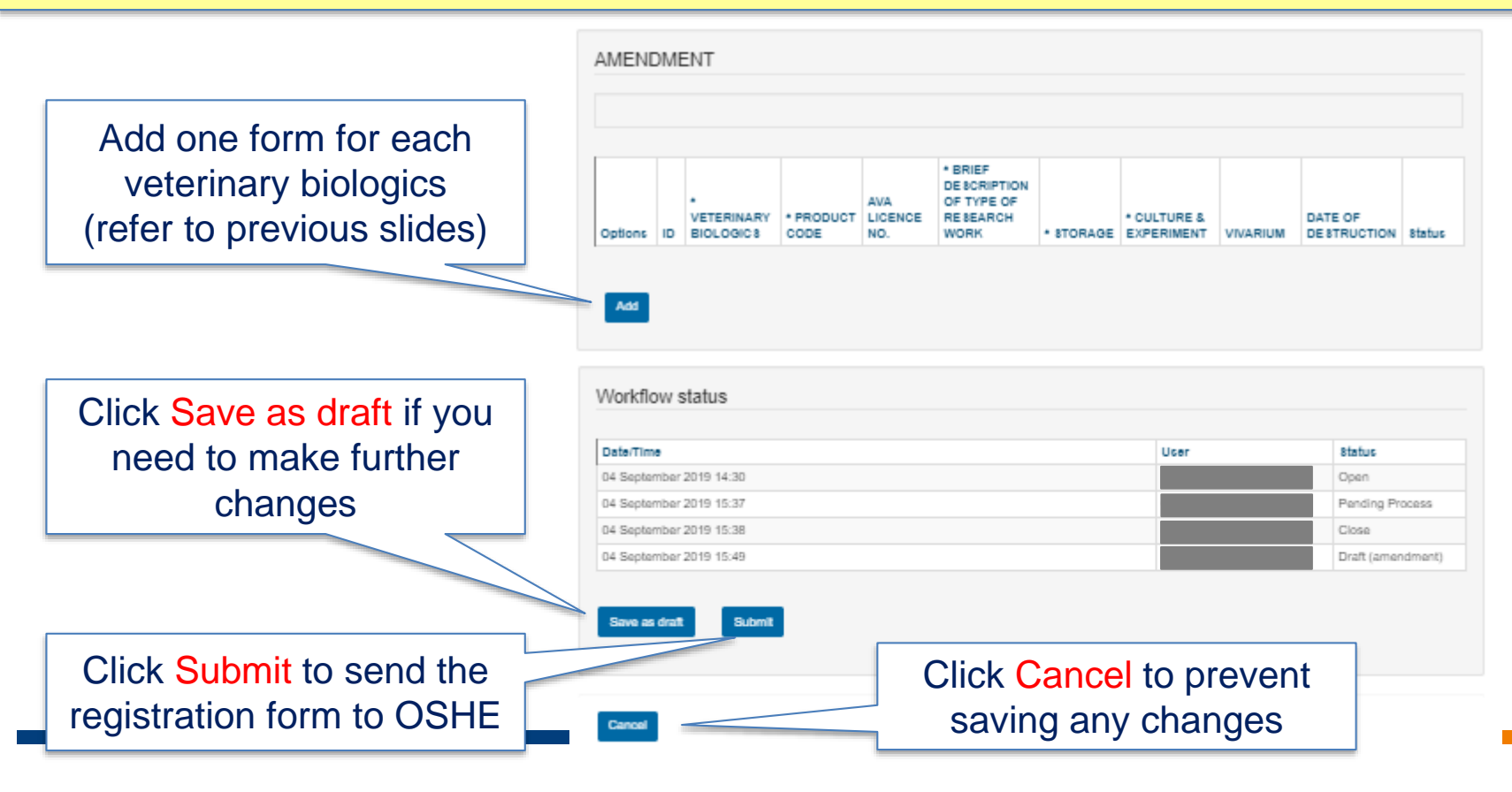

### LPVB MODULE: AMENDMENT

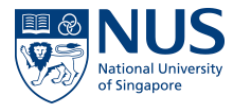

From: eService notification <<u>noreplySC@sphera.com</u>>

Sent: Friday, 5 July 2019 11:36 AM

To:

Subject: For Info - Submission of Registration/Amendment form for Risk Group 2 Veterinary Biologics for OSHE's review

#### Submission of RG2 Veterinary Biologics Registration/Amendment form under the institutional Licence to Possess Veterinary Biologics (LPVB)

The following Registration/Amendment form for RG2 Veterinary Biologics has been submitted for OSHE's review.

#### Submission details:

ID: 23210

Principal Investigator: Test Acad

Veterinary Biologics:

Date of submission: 04 July 2019

OSHE's review of the submision is required.

Best Regards,

Requester and PI will receive an email when the registration form has been successfully submitted to OSHE

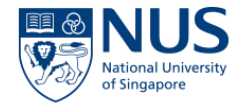

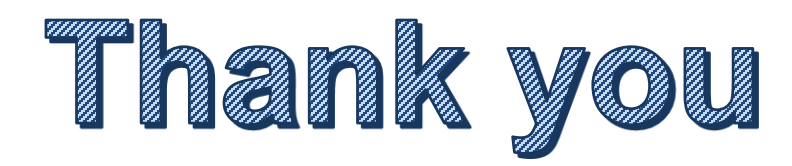